# 第一图书网, tushu007.com <<21世纪高等学校经济管理类规划教材 >

### 图书基本信息

- 书名: <<21世纪高等学校经济管理类规划教材·高校系列·实践性教学规范与操作>>
- 13位ISBN编号:9787115283641
- 10位ISBN编号:7115283648
- 出版时间:2012-7
- 出版时间:人民邮电出版社
- 作者:梅子惠,帅亮,陈敏等著
- 页数:176
- 版权说明:本站所提供下载的PDF图书仅提供预览和简介,请支持正版图书。
- 更多资源请访问:http://www.tushu007.com

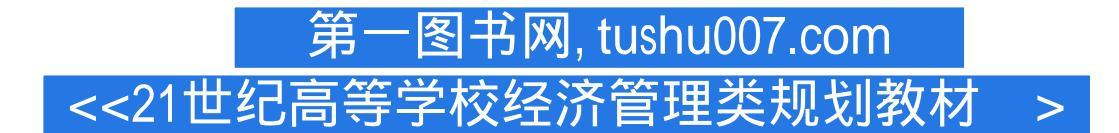

### 内容概要

在高校教学中,实践性教学对推动学生认知、促使知识向能力转换和催生学生的创新精神和本领,都有着不可估量的作用。

正鉴于此,理论联系实际、强化实践性教学、重视对学生能力的培养等,已成为各高校教学改革工作 中的重点,特别对于那些以培养应用型人才为己任的普通高校来说更是如此。

《21世纪高等学校经济管理类规划教材·实践性教学规范与操作:来自经管专业教学第一线的报告》 除从理论上对实践性教学进行一些分析探讨之外,重点针对经管类专业课内实践性教学(实验、实训 )、管理案例分析、毕业实习、毕业论文和学生专业课外活动五个实践性教学环节的组织、管理和操 作,从理论和实践的结合上进行了全方位的分析介绍,从学生层面对实践性教学过程中的专业能力演 练、操作技巧和方进行了具体指导并提供了范例。

不容置疑,《21世纪高等学校经济管理类规划教材·实践性教学规范与操作:来自经管专业教学第一线的报告》对从事实践性教学的师生,都会有所帮助,并将产生积极有益的作用。

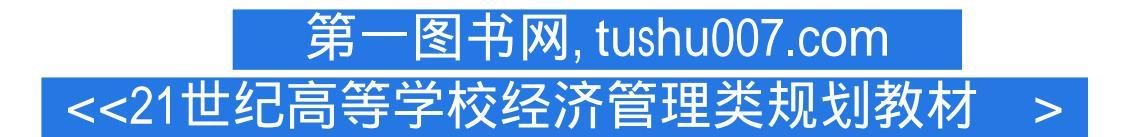

### 书籍目录

绪论一、从认识论的角度看实践教学的功能和作用二、强化实践教学对应用型本科院校具有特别意义 三、武汉学院工商管理系强化实践教学个案剖析 四、实践教学内容和形式的扩展和创新 第一章 课内实践教学——实验和实训 第一节 课内实践教学的地位和作用 第二节 课内实验、实训课的范围及标准 第三节 三门典型实验、实训课的操作 第四节 学生实验、实训报告范例 第二章 管理案例分析 第一节 案例分析在实践教学中的重要地位 第二节 管理案例分析课程的开课依据 第三节 案例分析课程教学的基本方法和技巧 第四节 案例分析报告撰写的思路和要求 第五节 学生案例分析报告范例 第三章 毕业 实习 第一节 毕业实习的方案设计 第二节 指导毕业实习的技巧与方法 第三节 毕业实习的组织和管理 第四节 毕业实习到就业的过渡 第五节 学生毕业实习报告范例 第四章 毕业论文 第一节 毕业论文教学 其程中的理论指导 第二节 毕业论文的写作范式 第三节 规避毕业论文教学中不良学风的改革 第四节 学生毕业论文范例 第五章 学生专业课外活动第一节 学生专业课外活动概述第二节 构建专业课外活动的 运行机制第三节 学生专业课外活动的组织第四节 工商管理系专业课外活动个案的基本经验总结第五节 学生专业课外活动策划书附件一大赛报名表附件二 营销策划书包含的内容

## 第一图书网, tushu007.com <<21世纪高等学校经济管理类规划教材 >

### 章节摘录

实训三 货物出库操作 1.收货部一出仓处理 (1)出仓处理一出仓选货 "出仓处理一 出仓资料",这里是建立选货单与出库客户的对应关系,然后再建立选货单与客户货物的对应关系。 点击"新增"按钮,在"选货资料"的选货单号里自动生成单号,客户名称里显示所有客户的名

称,选中要出货的货主。

单击"提交"按钮,在"出仓清单"里就可以显示这个提交的信息。

这样就建立了客户与选货单的对应关系。

在"入仓清单"里显示了所有选货单,选择某个选货单,单击"部件信息"按钮,进入此选货单 对应的客户在仓库里的货物情况,"部件列表"里是客户入仓的所有货物。

选择 " 货物 " ,弹出对话框,在对话框中输入此货物要出库的数量,单击 " 提交 " 按钮,确认该货物 出库的数量,选中的货物放在下面的 " 部件列表 " 里。

确认出库货物是否选择完毕,选择选货单后,单击"确认"按钮。

所有已经确认的选货单"选货状态"变成"Y"说明货物已经选择完毕。

这样就建立了选货单与客户货物的对应关系。

(2) 出仓处理一出仓资料 点击"新增"按钮,在"出仓资料"里的出仓单号里自动生成 出仓单号,在客户名称里选择要出货的客户。

填写完收货方信息后,单击"提交"按钮,信息发送到"出仓资料"里。

在 " 出仓清单 " 里选择要出仓的单号 , 然后单击 " 选货单信息 " 。

在"部件列表"里显示出这个出库单里要出的货物。

单击"确认"按钮,确认出仓。

此出仓资料的确认状态显示为"Y",这时,此单的出仓信息就已经确认了。

\_\_\_\_\_(3 ) 出仓报关\_\_\_\_下面按照货物 " 出口 " 的流程介绍 , 出口的流程包含货物 " 国内 " 运输的流 程。

出仓报关:出仓处理一出仓资料。

选择出仓单后,单击"出仓报关"按钮。

完整输人提示的各项资料,单击"提交"按钮即可。

(4) 出仓报检 报关结束后,进行"出仓报检"。

选中已经报关结束的出库单,点击"出仓报检"按钮,进入报检窗口。

完整输入提示的各项资料 , 单击 " 提交 " 按钮即可。

(5)出仓配车 选择"出仓清单",单击"出仓配车"。

选择陆运方式,选择需要的车型及路线,单击"提交"按钮,此信息就可发送到 "运输部一陆 运操作一订车处理"里。

若选择海运 / 空运,操作步骤与陆运相同。

运输方式选择完毕后,进入仓库部做货物出仓处理。

• • • • • •

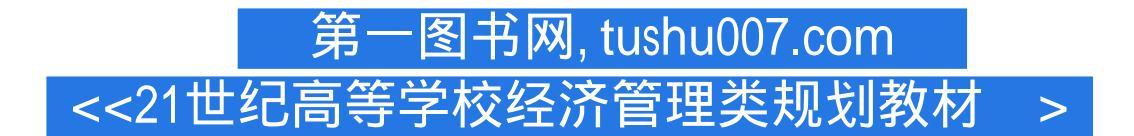

### 编辑推荐

《21世纪高等学校经济管理类规划教材·实践性教学规范与操作:来自经管专业教学第一线的报告》特色: 明确定位,有的放矢,切实推动实践教学 确立模式,形成制度,有效稳妥地开展 实践教学 课内课外,全方位推进实践教学 以评促建,用评估标准规范和提升实践教学

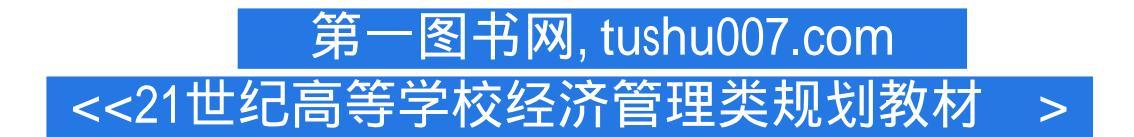

## 版权说明

本站所提供下载的PDF图书仅提供预览和简介,请支持正版图书。

更多资源请访问:http://www.tushu007.com